# Minnesota CNS Lienholder Import

Last Modified on 03/03/2022 9:56 am CST

#### Overview

The Minnesota CNS Lienholder import is used to bring in the Minnesota CNS Farm Product Monthly List into Agvance.

## Setup

An email will be sent when the new Lienholder list is available. Select the link to access the file.

You are receiving this message because your email address was provided as the contact for notification of this completed transaction.

Your CNS Farm Product Monthly List has been processed. To view this transaction, click on the following link:

http://mblsportal.sos.state.mn.us/Document/DownloadInventory?orderid=3eca788f-cd95-e411-ae63-001ec94ffe7f

If the link does not open the window, you can access the information by copying and pasting the link into your browser address bar, then hit enter.

Note: Your CNS Farm Product Monthly List will expire on June 30, 2015. To avoid duplicate subscriptions do not try to renew your CNS Farm Product Monthly List before June 1, 2015. In June a reminder will be emailed with instructions for renewing your CNS Farm Product Monthly List.

Should you need further assistance please contact ucc.dept@state.mn.us.

Thank you for your order.

Office of the Minnesota Secretary of State

A Minnesota Business & Lien System webpage opens displaying that the order was processed. Select the most recent Data File available.

| ~                                      |                                        | A Contract of the Contraction of the    | a second a test a                                                                                                    |                     |       |
|----------------------------------------|----------------------------------------|-----------------------------------------|----------------------------------------------------------------------------------------------------|---------------------|-------|
| $\leftarrow$ $\rightarrow$ $$ https:// | /mblsportal.sos. <b>state.mn.us</b> /l | Document/DownloadInventory?orderid=3eca | P → 🔒 C 🧟 mblsportal.sos.state.mn.us ×                                                                                                    |                     | ₩ 🛧 🔅 |
| AN REAL                                |                                        | Business &<br>Office of the Minne       | Lien System                                                                                                    | Sign In or Register | Â     |
| ERS                                    | Home Business                          | UCC / Tax Liens CNS Subsci              | riptions                                                                                                    | FAQ                 |       |
| ES                                     |                                        | Hardwood Station & State                |                                                                                                    |                     |       |
| IN IN                                  | Order Status »                         |                                         |                                                                                                    |                     |       |
| EG                                     | Order Number: 804                      | 2111                                    |                                                                                                    |                     |       |
| EE.                                    | Your order has be                      | een processed.                          |                                                                                                    |                     |       |
| EG                                     | Items                                  |                                         |                                                                                                    |                     |       |
|                                        | Item Number                            | Product                                 |                                                                                                    |                     |       |
| ×                                      | 804211100022                           | CNS Farm Product Monthly List           | <ul> <li>Data Report - 2/6/2015</li> <li>Data File - 2/5/2015</li> <li>Acknowledgement</li> <li>Data Report - 1/12/2015</li> <li>Data File - 1/12/2015</li> </ul> |                     |       |
|                                        |                                        |                                         | Receipt                                                                                                    |                     |       |
|                                        |                                        |                                         |                                                                                                    |                     |       |
|                                        | Return to Home Pa                      | age                                     |                                                                                                    |                     |       |

The following message will display at the bottom of the window.

| Do you want to open or save CNS_20150131_C_COMPLETE_Job9_RunOn20150202.Zip.zip (1.43 MB) from mblsportal.sos.state.mn.us? | : |
|----------------------------------------------------------------------------------------------------|---|
| Open Save 🔻 Cancel                                                                                                    |   |

Select the dropdown arrow on the **Save** button, and select **Save As**.

A window opens to select where to save this file. Remember the saved location for the import.

A similar message will then appear saying the download has completed and asking to open the import. This is not necessary. Select the **X** on the far right corner.

| The CNS_20150131_C_COMPLETE_Job9_RunOn20150205.Zip.zip download has completed. | Open 🔻 | Open folder | View downloads | × | I |
|--------------------------------------------------------------------------------|--------|-------------|----------------|---|---|
|                                                                                |        |             |                |   |   |

The file has now been downloaded and saved on the computer. The Internet window may now be closed.

Navigate to the file location, right-click on the file, and select Extract All....

| rganize ▼ 👸 Open ▼ New folder               |     |                          |                                                   |                    |                    |                  |     |           |  | ( |
|---------------------------------------------|-----|--------------------------|---------------------------------------------------|--------------------|--------------------|------------------|-----|-----------|--|---|
| Exumples                                    | •   | Name                     |                                                   |                    | Date modified      | Туре             |     | Size      |  |   |
| Deskton                                     |     | 🗐 256184 1 Minnesota Lei | n Hol                                             | ler Transfe        | 01/06/2015 1·25 PM | Microsoft Office | ۵   | 794 KB    |  |   |
| Downloads                                   |     | CNS Buyer Implementat    | tion G                                            | uide.docx          | 11/18/2014 2:36 PM | Microsoft Offici | e   | 49 KB     |  |   |
| Recent Places                               |     | S CNS 20141231 C COM     | PLETE                                             | Job9 Run           | 01/12/2015 10:18   | Microsoft Office | e E | 18.531 KB |  |   |
|                                             |     | CNS 20141231_C_COME      | PLETE                                             | Joh9 Run           | 01/13/2015 8:35 AM | Compressed (zi   | nn  | 1 462 KB  |  |   |
| Libraries                                   | _ [ | CNS 20150131 C COM       | PLETE                                             | Job9 Run           | 02/03/2015 10:39   | Compressed (zi   | pp  | 1.471 KB  |  |   |
| Documents                                   |     | CNSMonthly_1_1.pdf.pd    | -                                                 | Open               |                    | dobe Acrobat     | D   | 13,851 KB |  |   |
| a) Music                                    |     |                          |                                                   | Open in new window |                    |                  |     |           |  |   |
| E Pictures                                  |     |                          |                                                   |                    |                    |                  |     |           |  |   |
| H Videos                                    |     |                          | Scan with Sophos Anti-Virus                       |                    | 1 8 17 17          |                  |     |           |  |   |
|                                             |     |                          |                                                   |                    | phos Anti-Virus    |                  |     |           |  |   |
| 🖳 Computer                                  |     | Edit w                   |                                                   | Edit with Not      | epad++             |                  |     |           |  |   |
| 🐔 Local Disk (C:)                           |     |                          | Open with<br>Restore previous versions<br>Send to |                    |                    |                  |     |           |  |   |
| 🍰 DVD Drive (D:) Integration Services Setup |     |                          |                                                   |                    |                    |                  |     |           |  |   |
| 🛫 sql2008r2 (\\SERVERSQL) (K:)              |     |                          |                                                   |                    | •                  |                  |     |           |  |   |
| 😪 sql2012 (\\SERVERSQL2) (P:)               |     |                          |                                                   | Cut                |                    |                  |     |           |  |   |
| 🚽 sql2008r2 (\\SERVERSQL2) (Q:)             |     |                          |                                                   | Conv               |                    |                  |     |           |  |   |
| 🚽 Lori Bennett (\\SERVERFILE\Home) (R:)     |     |                          |                                                   | Coby               |                    |                  |     |           |  |   |
| 🚽 sql2012 (\\SERVERSQL2) (T:)               |     |                          |                                                   | Create shorto      | ut                 |                  |     |           |  |   |
| 👳 sql2008 (\\SERVERSQL) (V:)                |     |                          |                                                   | Delete             |                    |                  |     |           |  |   |
| 🖵 w (\\Serverfile) (W:)                     |     |                          |                                                   | Rename             |                    |                  |     |           |  |   |
| 🚽 sql2005 (\\SERVERSQL) (X:)                |     |                          |                                                   | Properties         |                    |                  |     |           |  |   |
| 🚽 sql2012 (\\SERVERSSIS) (Y:)               | -   |                          |                                                   |                    |                    |                  |     |           |  |   |

The Extract Compressed (Zipped) Folders window will appear.

|                                                                                 | ×   |
|---------------------------------------------------------------------------------|-----|
| 🕞 🚹 Extract Compressed (Zipped) Folders                                         |     |
|                                                                                 |     |
| Select a Destination and Extract Files                                          |     |
| Files will be extracted to this <u>f</u> older:                                 |     |
| \Transfer Leinholder File\CNS_20150131_C_COMPLETE_Job9_RunOn20150202.Zip Browse | J   |
|                                                                                 |     |
| ✓ Show extracted files when complete                                            |     |
|                                                                                 |     |
|                                                                                 |     |
|                                                                                 |     |
|                                                                                 |     |
|                                                                                 |     |
|                                                                                 |     |
|                                                                                 |     |
| <u>E</u> xtract Can                                                             | cel |

Select the Extract button, and the .ZIP file will be converted to a .CSV format that Agvance can import.

If the Show extracted files when complete option is selected on the Extract Compressed (Zipped) Folders window, the location of where the file was extracted will be given. A folder will be added to the .CSV file on the computer. The

location of this folder and file will need to be known upon entering Agvance to complete the import.

In Agvance, navigate to Grain / Transfers / Import / State Lienholder Data. Select the Minnesota (Central Notification System) option as the State Format.

Selecting the **Delete All Records for the Selected State** button, clears any existing Lien information.

Select the ... button to browse to the location of the saved file.

| 🖷 Import State Lienholder Data 🛛 💌                                                                                                    |
|----------------------------------------------------------------------------------------------------|
| This process will import lien holder information from the file you<br>specify into your agvance database. The records are matched up to<br>your Agvance customers using the social security number of the<br>customer (debtor). This process may also delete records from your<br>list of lien holders if those records no longer exist in the master list<br>(which is the file you are importing). |
| Last Import Date and Time: 02/04/2015 h:mm tt                                                                                                    |
| State Format Minnesota (Central Notification System)                                                                                                    |
| Import File Name P:\Lori\LBHUMSTV\CNS File Feb 2015\CNS_2018                                                                                                    |
| Delete All Records for<br>the Selected State Cancel                                                                                                    |

A new window opens. Browse to the location of the file that was extracted and saved. Select the correct file, and choose **Open**.

Note: There is now only one file to import.

| 💼 Choose a File to Import |                                                |                    |                     |                |                  |           | ×   |
|---------------------------|------------------------------------------------|--------------------|---------------------|----------------|------------------|-----------|-----|
| G 🔾 🗢 🕌 « Function:       | al Lead 🕨 Transfer Leinholder File 🕨 CNS_20150 | 131_C_COMPLETE_Job | 9_RunOn20150202.Zip | ▼ <sup>4</sup> | Search CNS_20150 | 131_C_COI | м 🔎 |
| Organize 🔻 New folde      | er                                             |                    |                     |                | :==              | • 🗍       | ?   |
| A                         | Name                                           | Date modified      | Туре                | Size           |                  |           |     |
| Documents                 | 🚳 CNS_20150131_C_COMPLETE_Job9_Run             | 02/03/2015 10:54   | Microsoft Office E  | 18,642 KB      |                  |           |     |
| J Music                   |                                                |                    |                     |                |                  |           |     |
| Pictures     Videos       |                                                |                    |                     |                |                  |           |     |
|                           |                                                |                    |                     |                |                  |           |     |
| 👰 Computer                |                                                |                    |                     |                |                  |           |     |
| DVD Drive (D:) Ir         |                                                |                    |                     |                |                  |           |     |
| 🚽 sql2008r2 (\\SER        |                                                |                    |                     |                |                  |           |     |
|                           |                                                |                    |                     |                |                  |           |     |
| 🖵 Lori Bennett (\\\$      |                                                |                    |                     |                |                  |           |     |
| 🚽 sql2012 (\\SERVI 🚽      |                                                |                    |                     |                |                  |           |     |
| File n                    | ame: CNS_20150131_C_COMPLETE_Job9_RunOn2       | 20150202.CSV       |                     | •              | All Files (*.*)  |           | -   |
|                           |                                                |                    |                     |                | Open             | Cancel    |     |

The correct file path will now be shown in the *Import File Name* area of the *Import State Lienholder Data* window. Select **Import** to complete the import.

While the import is in progress, the Importing Lienholder Information window will appear with a green progress bar.

| Importing Lienholder Information                |
|-------------------------------------------------|
| Scanning R:\Functional Lead\Transfer Leinholder |
|                                                 |
|                                                 |
|                                                 |
|                                                 |
|                                                 |

During this import, the computer may go into a *Not Responding* state. Let the process complete without additional clicking; however, other Agvance modules can be accessed at this time.

The windows will disappear when the import is complete.

Run the Lien Holders Report at Grain / Grain Reports / Lien Holders Import and select Complete Listing from the Print Information dropdown menu. The report will run and be imported into Agvance.

### Using the Export

To use the imported Minnesota Lienholder file, *Add a Settlement* with a *Priced* destination record. A **Lien** button displays on the *Paynames* tab which matches the customer on the transaction from the imported state records file.

| 🖳 Add a Settlement        |                                                         |
|---------------------------|---------------------------------------------------------|
| General Paynames Comments |                                                         |
| Pay Via ACH               |                                                         |
| Check Number              |                                                         |
| Paynames                  | Туре                                                    |
| 1 M Tom Jones             | Payee                                                   |
| 3                         | · · · · · · · · · · · · · · · · · · ·                   |
|                           |                                                         |
|                           | Reversed Posted GB Recon Transfer Ownership Save Cancel |

When editing a *Settlement*, the **Lien** button is only visible when the **Apply to Destination** button is used. The button displays red when the current customer does not have a *MN Lien Holder ID* on set on the *Grain Information* tab of the customer file.

By default, the match criteria is an exact match on the customer's address, city, and state, along with the customer's last name within the name of the lien records. These filters may be modified to search manually to locate the customer's lienholder number.

If an ID number is found, selecting the lienholder ID number saves the ID to the Customer file, and the *Paynames* are reloaded using the newly assigned ID.

| rofile CRM Grain Information                                                                                                    |                              |
|----------------------------------------------------------------------------------------------------|------------------------------|
| Grain Tax Exempt     MN Lien Holder ID       1099 Amount     1099 Type       None     1099 Amt Paid To Date       1099 Amt Paid To Date     0.00       Pay to ACH Account Information     ACH Routing#       Account Type     Checking       Condo / Lessed Storage     Customer Lessed Units       0.0000 | Authorized to use Grain Bank |
|                                                                                                    |                              |

#### Agvance Grain Settlement Report

When choosing Installment Sale or Deferred Payment in the Select Destination area of the Settlement Destination Report, an Include Only Blank MN Lienholder IDs option is available. This option filters the report for only customers without the Minnesota Lien Holder ID completed on the Grain Information tab when adding or editing a customer at Hub / File / Open / Customers.

|                                                               | Report Criteria                        |            |             |            |                                                          |                                      |
|---------------------------------------------------------------|----------------------------------------|------------|-------------|------------|----------------------------------------------------------|--------------------------------------|
| Settlement Source Report                                      | Select Customers All                   | Select     | Class.      |            | Include Comments                                         | Include Only Blank MN Lienholder IDs |
| Settlement Destination Report                                 | Select Commodities All                 | Select     |             | l          | New Page Per Primary Sort                                | te                                   |
| Settlement Advance Report                                     | Select Locations All                   | Select     | 1           |            | Include Customer Advand                                  | e                                    |
| Domestic Production Report                                    | Select Destination                     | Status     | Posted Stat | us         | Print Secondary Sort Headi                               | ng                                   |
| 1099 Grain Interest Report<br>Settlement Date vs. G/L Posting | Installment Sale V                     | Oçen ∨     | AI          | ~          | Detail Deductions / Addition     Include Grading Factors | S                                    |
| pen Storage Batch Summary                                     | Iotaling Options                       | Interest [ | Date        | Settle     | Date                                                     |                                      |
|                                                               | Primary Sort Total                     | 06/27/20   | 18          | Start Date | 06/27/2018                                               |                                      |
|                                                               | Secondary Sort                         |            |             | End Date   | 06/27/2018                                               |                                      |
|                                                               | Total by Commodity                     | Service (  | Chg Date    | _          |                                                          |                                      |
|                                                               | Deduction / Addition                   | 06/27/20   | 18          | Entry      | Date                                                     |                                      |
|                                                               | Total by Grade                         |            |             | Start Date | 06/27/2018                                               |                                      |
| O Print                                                       | Use Price                              | Stg Chg I  | Date        | End Date   | 06/27/2018                                               |                                      |
| Preview                                                       | Base Price     Calculated Actual Price | 06/27/20   | 018         | Due D      | Date Range                                               |                                      |
| Load Set Save Set                                             | Contract Signed                        | Expira     | ation Date  | Start Date | 06/27/2018                                               |                                      |
|                                                               | All Contracts ~                        |            |             | End Date   | 06/27/2018                                               |                                      |
| OK Cancel                                                     | Sort By<br>Primary                     | Secondary  |             |            |                                                          |                                      |
|                                                               | Commodity ~                            | None       |             | ~          |                                                          | ?                                    |